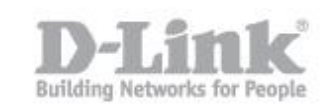

Nota – Para evitar complicaciones durante la instalación, no conecte todos los cables que utilizara para el link aggregation, hasta que la instalación se complete en todos los switches.

Si los switch los conecta entre ellos, asegúrese que solo sea con un enlace

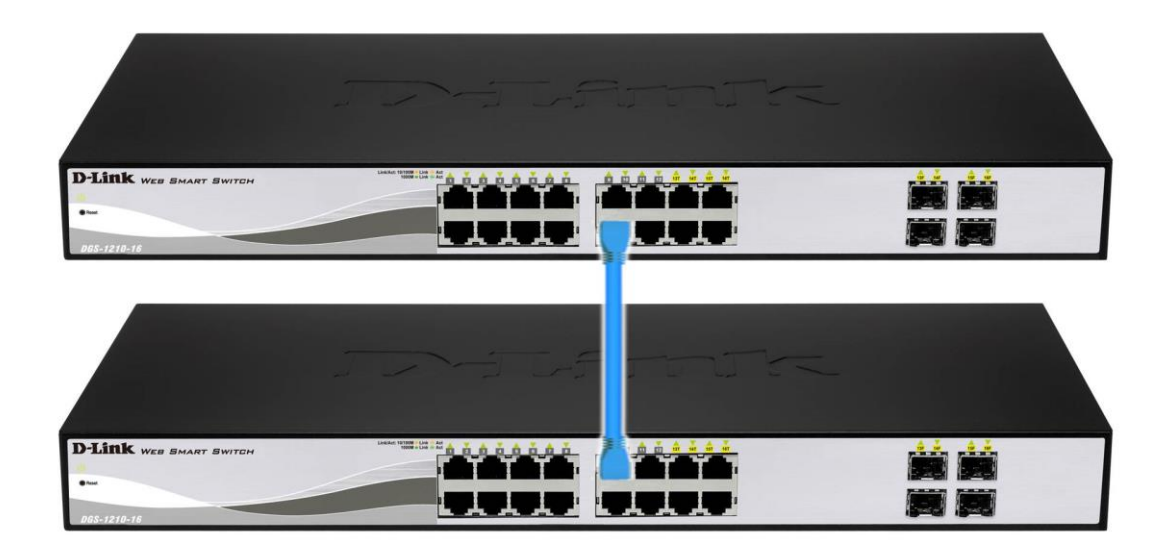

Paso 1 – Ingrese a la interfaz de configuracion del DGS-1210

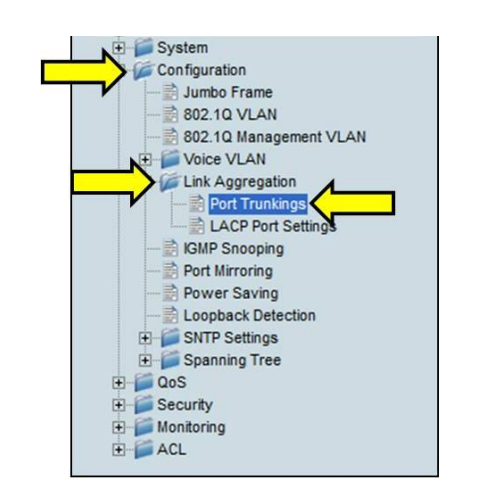

Paso 2 – Dirijase a Configuration > Link Aggregation > Port Trunkings

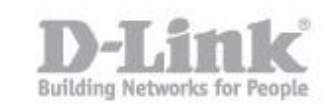

| on In                                                                                                    | runking                                                                                                |                                                      | _                      | _             | _        | _     | C  | Safeguard                              |
|----------------------------------------------------------------------------------------------------|----------------------------------------------------------------------------------------------------|------------------------------------------------------|------------------------|---------------|----------|-------|----|----------------------------------------|
| Link Agg                                                                                                    | regation State:                                                                                        |                                                      |                        | Enabled (     | Disabled |       |    | Apply                                  |
| Edit Tru                                                                                                    | nking Informatio                                                                                       | on                                                   |                        |               |          |       |    | ~                                      |
| D 0                                                                                                    | 1 -                                                                                                    | Туре                                                 | Disable 🔻              |               |          |       |    | Apply                                  |
| Port                                                                                                    | 1                                                                                                    | 2                                                    | 3                      | 4             | 5        | 6     | 7  | 8                                      |
|                                                                                                    |                                                                                                    |                                                      |                        |               |          | [177] |    |                                        |
|                                                                                                    |                                                                                                    |                                                      |                        | 10            | 12       | 14    | 15 | 16                                     |
|                                                                                                    | 9                                                                                                    | 10                                                   |                        | 12            | 15       |       | 15 |                                        |
| lote ma                                                                                                    | 9                                                                                                    | 10                                                   |                        | ts in LACP or |          |       |    |                                        |
| lote:ma<br>Trunking                                                                                                | 9<br>ximum 8 ports i<br>list                                                                           | n static g                                           | group and 8 port       | ts in LACP gr | oup.     |       |    |                                        |
| lote:ma<br>runking                                                                                                 | 9<br>ximum 8 ports in<br>g list<br>Type                                                                | n static g                                           | group and 8 port       | ts in LACP gr | oup.     |       |    | —————————————————————————————————————— |
| lote:ma<br>Trunking<br>D                                                                                           | 9<br>ximum 8 ports in<br>g list<br>Type<br>Disab                                                       | n static g                                           | group and 8 port       | ts in LACP gr | oup.     |       |    |                                        |
| lote:ma<br>Trunking<br>D<br>11                                                                                     | 9<br>ximum 8 ports in<br>g list<br>Type<br>Disab<br>Disab                                              | n static g<br>le                                     | group and 8 port       | ts in LACP gr | oup.     |       |    |                                        |
| lote:ma<br>Trunking<br>D<br>11<br>12<br>13                                                                         | 9<br>ximum 8 ports in<br><b>1 list</b><br>Disab<br>Disab<br>Disab                                      | 10<br>n static g<br>le<br>le                         | group and 8 port       | ts in LACP gr | oup.     |       |    |                                        |
| lote:ma<br>Frunking<br>D<br>11<br>12<br>13<br>14                                                                   | 9<br>ximum 8 ports in<br><b>1 list</b><br>Disab<br>Disab<br>Disab<br>Disab                             | 10<br>n static g<br>le<br>le<br>le<br>le             | group and 8 port       | ts in LACP gr | oup.     |       |    |                                        |
| lote:ma<br>frunking<br>D<br>11<br>12<br>13<br>14<br>15                                                             | 9<br>ximum 8 ports in<br><b>1 list</b><br>Disab<br>Disab<br>Disab<br>Disab<br>Disab                    | 10<br>n static g<br>le<br>le<br>le<br>le<br>le       | proup and 8 port       | ts in LACP gr | oup.     |       |    |                                        |
| Note:ma<br>Trunking<br>D<br>D<br>D<br>D<br>D<br>D<br>D<br>D<br>D<br>D<br>D<br>D<br>D<br>D<br>D<br>D<br>D<br>D<br>D | 9<br>ximum 8 ports i<br>g list<br>Disab<br>Disab<br>Disab<br>Disab<br>Disab<br>Disab<br>Disab          | 10<br>n static g<br>le<br>le<br>le<br>le<br>le       | proup and 8 port       | ts in LACP gr | oup.     |       |    |                                        |
| Note:ma<br>Trunking<br>D<br>D1<br>D2<br>D3<br>D4<br>D5<br>D6<br>D7                                                 | 9<br>ximum 8 ports i<br>g list<br>Disab<br>Disab<br>Disab<br>Disab<br>Disab<br>Disab<br>Disab<br>Disab | 10<br>n static g<br>le<br>le<br>le<br>le<br>le<br>le | proup and 8 port Ports | ts in LACP gr | oup.     |       |    |                                        |

## Paso 3 – Habilite la opcion de **Link Aggregation State** y luego haga click en **Apply**

Paso 4 – Configure en **Edit Trunking Information** con los siguientes parametros:

- ID: Especifique el ID para el Grupo (1-8, Hasta 8 está permitido)
- Type: LACP o Estática (recomendamos LACP)
- Port: Especifique los puertos que serán añadidos al grupo de link aggregation

| Port Tru                                                                | unking                                                                            | _                                                     | _                           | -       |                  | _       | (       | ) Safeguard | i          |
|-------------------------------------------------------------------------|-----------------------------------------------------------------------------------|-------------------------------------------------------|-----------------------------|---------|------------------|---------|---------|-------------|------------|
| Link Aggre                                                              | egation State:                                                                    |                                                       |                             | Enabled | O Disabled       |         |         | Apply       |            |
| Edit Trun                                                               | king Informati                                                                    | on 🖌                                                  |                             |         |                  |         |         |             |            |
| ID 01                                                                   | -                                                                                 | Туре                                                  | LACP                        | •       |                  |         |         | Apply       |            |
| Port                                                                    | 1                                                                                 | 2                                                     | 3                           | 4       | 5                | 6       | 7       | 8           |            |
|                                                                         |                                                                                   |                                                       |                             | <b></b> |                  |         | [T]     |             | N          |
|                                                                         |                                                                                   |                                                       |                             |         |                  |         |         |             |            |
|                                                                         | 9                                                                                 | 10                                                    | 11                          | 12      | 13               | 14      | 15      | 16          | $\bigcirc$ |
|                                                                         | 9                                                                                 | 10                                                    | 11                          | 12      | 13<br>V          | 14<br>V | 15<br>V | 16<br>V     |            |
| Note:maxi<br>Trunking I                                                 | 9<br>imum 8 ports i<br>list                                                       | 10                                                    | 11                          | 12      | 13<br>V<br>roup. | 14      | 15<br>▼ | 16<br>✓     |            |
| Note:maxi<br>Trunking I                                                 | 9<br>imum 8 ports i<br>list<br>Type                                               | 10                                                    | 11<br>Toup and 8 p<br>Ports | 12      | 13<br>✓          | 14      | 15      | 16<br>✓     |            |
| Note:maxi<br>Trunking I<br>ID<br>01                                     | 9<br>imum 8 ports i<br>list<br>Type<br>Disab                                      | 10<br>n static gr                                     | 11<br>roup and 8 p<br>Ports | 12      | 13<br>✓          | 14      | 15      | 16<br>✓     |            |
| Note:maxi<br>Trunking I<br>ID<br>01<br>02                               | 9<br>imum 8 ports i<br>list<br>Type<br>Disab<br>Disab                             | 10<br>n static gr<br>le<br>le                         | 11<br>roup and 8 p<br>Ports | 12      | 13<br>V          | 14      | 15      | 16<br>✓     |            |
| Note:maxi<br>Trunking I<br>ID<br>01<br>02<br>03                         | 9<br>imum 8 ports i<br>list<br>Type<br>Disab<br>Disab<br>Disab                    | 10<br>n static gr<br>le<br>le                         | 11<br>roup and 8 p<br>Ports | 12      | 13<br>V          | 14      | 15      | 16<br>✓     |            |
| Note:maxi<br>Trunking I<br>ID<br>01<br>02<br>03<br>04                   | 9<br>imum 8 ports i<br>list<br>Disab<br>Disab<br>Disab<br>Disab                   | 10<br>n static gr<br>le<br>le<br>le<br>le             | 11<br>roup and 8 p<br>Ports | 12      | 13<br>V          | 14      | 15      | 16<br>✓     |            |
| Note:maxi<br>Trunking I<br>ID<br>01<br>02<br>03<br>04<br>05             | 9<br>imum 8 ports i<br>list<br>Disab<br>Disab<br>Disab<br>Disab                   | 10<br>n static gr<br>le<br>le<br>le<br>le             | 11<br>roup and 8 p<br>Ports | 12      | 13<br>v<br>roup. | 14      | 15      | 16<br>✓     |            |
| Note:maxi<br>Trunking I<br>01<br>02<br>03<br>04<br>05<br>06             | 9<br>imum 8 ports i<br>list<br>Disab<br>Disab<br>Disab<br>Disab<br>Disab          | 10<br>n static gr<br>le<br>le<br>le<br>le<br>le       | 11<br>roup and 8 p<br>Ports | 12      | 13<br>v<br>roup. | 14      | 15      | 16<br>✓     |            |
| Note:maxi<br>Trunking I<br>ID<br>01<br>02<br>03<br>04<br>05<br>06<br>07 | 9<br>imum 8 ports i<br>list<br>Disab<br>Disab<br>Disab<br>Disab<br>Disab<br>Disab | 10<br>n static gr<br>le<br>le<br>le<br>le<br>le<br>le | 11<br>roup and 8 p<br>Ports | 12      | 13<br>v<br>roup. |         |         | 16<br>✓     |            |

Haga Click en Apply

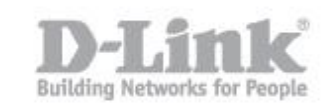

Paso 5 – Cuando el grupo de Link Aggregation este creado aparecera en la lista **Trunking List** 

| Port                                                              | Trunking                                                                           |                                                                                                  |                                             |                             |            |                                   | 0        | Safeguard |
|-------------------------------------------------------------------|------------------------------------------------------------------------------------|--------------------------------------------------------------------------------------------------|---------------------------------------------|-----------------------------|------------|-----------------------------------|----------|-----------|
| Link Ag                                                           | ggregation Sta                                                                     | te:                                                                                              |                                             | Enabled                     | O Disabled |                                   |          | Apply     |
| Edit Tru                                                          | runking Inforn                                                                     | nation                                                                                           |                                             |                             |            |                                   |          |           |
| ID (                                                              | 01 -                                                                               | Туре                                                                                             | LACP                                        | •                           |            |                                   |          | Apply     |
| Port                                                              | 1                                                                                  | 2                                                                                                | 3                                           | 4                           | 5          | 6                                 | 7        | 8         |
|                                                                   |                                                                                    |                                                                                                  |                                             |                             |            |                                   |          |           |
|                                                                   |                                                                                    |                                                                                                  |                                             |                             | 40         | 14                                | 15       | 16        |
|                                                                   | 9                                                                                  | 10                                                                                               | 11                                          | 12                          | 13         | 1.44                              | 10       | 10        |
|                                                                   | 9                                                                                  | 10                                                                                               | 11                                          | 12                          | 13<br>V    | <b>V</b>                          |          | V         |
| Note:ma<br>Trunkin                                                | 9<br>naximum 8 po<br>ng list                                                       | 10                                                                                               | 11<br>D<br>group and 8 p                    | 12                          | group.     | <b>I</b> <sup>4</sup><br><b>∑</b> |          | ₹<br>₹    |
| Note:ma<br>Trunkin                                                | 9<br>naximum 8 po<br>ng list<br>Ty                                                 | 10<br>Tts in static g                                                                            | 11<br>group and 8 po<br>Ports               | Dorts in LACP               | group.     | <b>I</b> #<br><b>⊘</b>            | <b>V</b> |           |
| Note:ma<br>Trunkin<br>ID<br>01                                    | 9<br>maximum 8 po<br>ng list<br>Ty<br>LA                                           | 10<br>Tts in static g<br>De<br>CP                                                                | 11<br>group and 8 po<br>Ports<br>13, 14, 15 | Drts in LACP                | group.     | <b>I</b> <sup>4</sup><br><b>⊘</b> | 3        |           |
| Note:ma<br>Trunkin<br>ID<br>01<br>02                              | 9<br>maximum 8 po<br>ng list<br>Ty<br>LA<br>Di                                     | 10<br>Tts in static g<br>De<br>CP<br>sable                                                       | 11<br>group and 8 po<br>Ports<br>13, 14, 15 | 12<br>Dorts in LACP         | group.     | <b>I</b> <sup>4</sup><br><b>∛</b> | 3        |           |
| Note:m:<br>Trunkin<br>D<br>01<br>02<br>03                         | 9<br>maximum 8 po<br>ng list<br>LA<br>Di<br>Di                                     | 10<br>Tts in static g<br>De<br>CP<br>sable<br>sable                                              | 11<br>group and 8 p<br>Ports<br>13, 14, 15  | 12<br>orts in LACP<br>5, 16 | group.     |                                   |          |           |
| Note:m:<br>Trunkin<br>01<br>02<br>03<br>04                        | 9<br>maximum 8 po<br>ng list<br>UA<br>Di<br>Di<br>Di                               | 10<br>Tts in static of<br>De<br>CP<br>sable<br>sable<br>sable                                    | 11<br>group and 8 pr<br>Ports<br>13, 14, 15 | 12<br>orts in LACP          | group.     |                                   |          |           |
| Note:ma<br>Trunkin<br>D<br>01<br>02<br>03<br>04<br>05             | 9<br>maximum 8 po<br>ng list<br>Ty<br>LA<br>Di<br>Di<br>Di<br>Di                   | 10<br>Tts in static of<br>De<br>CP<br>sable<br>sable<br>sable<br>sable<br>sable                  | 11<br>group and 8 pr<br>Ports<br>13, 14, 15 | 12<br>orts in LACP          | group.     |                                   |          |           |
| Note:ma<br>Trunkin<br>D<br>01<br>02<br>03<br>04<br>05<br>06       | 9<br>maximum 8 po<br>ng list<br>Ty<br>LA<br>Di<br>Di<br>Di<br>Di<br>Di<br>Di       | 10<br>Tts in static (<br>De<br>CP<br>sable<br>sable<br>sable<br>sable<br>sable<br>sable          | 11<br>group and 8 pr<br>Ports<br>13, 14, 15 | 12<br>orts in LACP          | group.     |                                   |          |           |
| Note:ma<br>Trunkin<br>D<br>01<br>02<br>03<br>04<br>05<br>06<br>07 | 9<br>maximum 8 po<br>ng list<br>Ty<br>LA<br>Di<br>Di<br>Di<br>Di<br>Di<br>Di<br>Di | 10<br>Tts in static (<br>De<br>CP<br>sable<br>sable<br>sable<br>sable<br>sable<br>sable<br>sable | 11<br>group and 8 pr<br>Ports<br>13, 14, 15 | 12<br>orts in LACP          | group.     |                                   |          |           |

Paso 6 – Una vez que se encuentre configurado el link aggregation en ambos switch podra conectar todos los enlaces

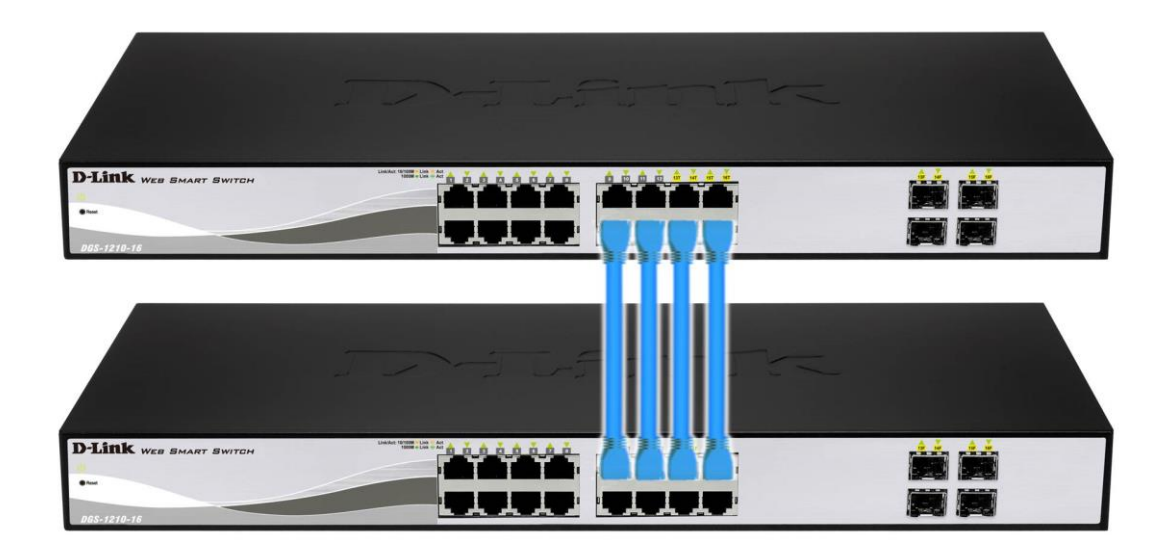